## Přihlašování ke státní doktorské zkoušce (návod pro studenty)

- 1. Přihlásíte se do osobni administrativy v IS a zvolíte aplikaci Student https://is.muni.cz/auth/student/?fakulta=1456;obdobi=3664;studium=229783
- 2. V bodě Přihlašování se k tématům/variantám z balíku témat: zvolíte balík Přihláška ke státní doktorské zkoušce z vašeho oboru (balík se vám zde zobrazí pouze, máte-li splněné prerekvizity tzn. absolvované všechny povinné předměty Vašeho oboru)
- 3. Dále pokračujete pomocí odkazu Informace o balíku Přihláška ke státní doktorské zkoušce. Zde vyberete možnost Vytvoření nového tématu/varianty
- 4. Nyní jste se dostali do samotné přihlášky. Vyplníte školitele (vložíte osobu existující v IS), název tezí, případně zadání (abstrakt nebo podobně není povinné), doporučujeme také vyplnit publikace v části Literatura, které jste napsali a vážou se k tématu dizertace. Po vyplnění nezapomeňte téma uložit.
- 5. Po uložení Vám IS nabídne "Přihlásit se k tématu", udělejte to.
- 6. IS zašle e-mail osobě, kterou jste uvedli jako školitele a vyzve k potvrzení. Školitel tímto stvrdí, že viděl Vaše teze a souhlasí s přihláškou k SDZ.
- 7. Jakmile školitel Vaši přihlášku potvrdí, přijde Vám automaticky mail, že přihlášení k tématu bylo potvrzeno.
- 8. Dále přinesete na Oddělení vědy a výzkumu teze v šesti vyhotoveních a jednu verzi vložíte do dokumentového serveru v IS (Dokumenty – Ekonomicko-správní fakulta – Doktorské studium – Teze dizertační práce).